## Go by Spark - How to view the events added to the Canvas in the Feed Editor?

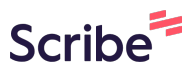

The Feed Editor provides the ability for users to organize and make changes to the print program. After a print program is created, users can download it into PDF. The design and layout of the print program is pre-approved by the client.

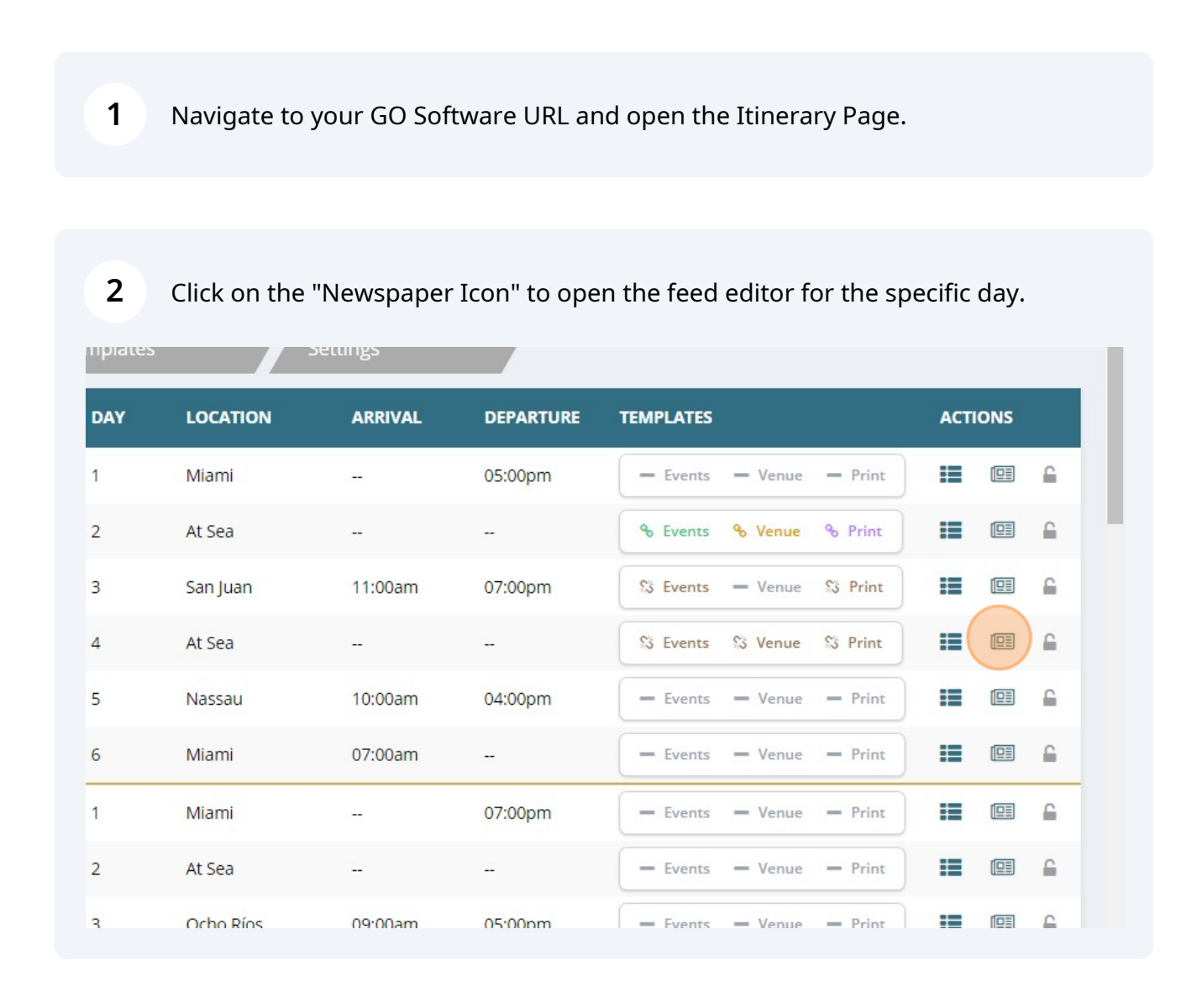

## Click on page 2 to view the events added on the Canvas (Daily planner) for this specific day.

**Note:** We are using our Demo Account to show the example below. However, keep in mind that depending on your Program's layout, the Daily Planner might be on a different Page and **not** Page 2, as shows our example.

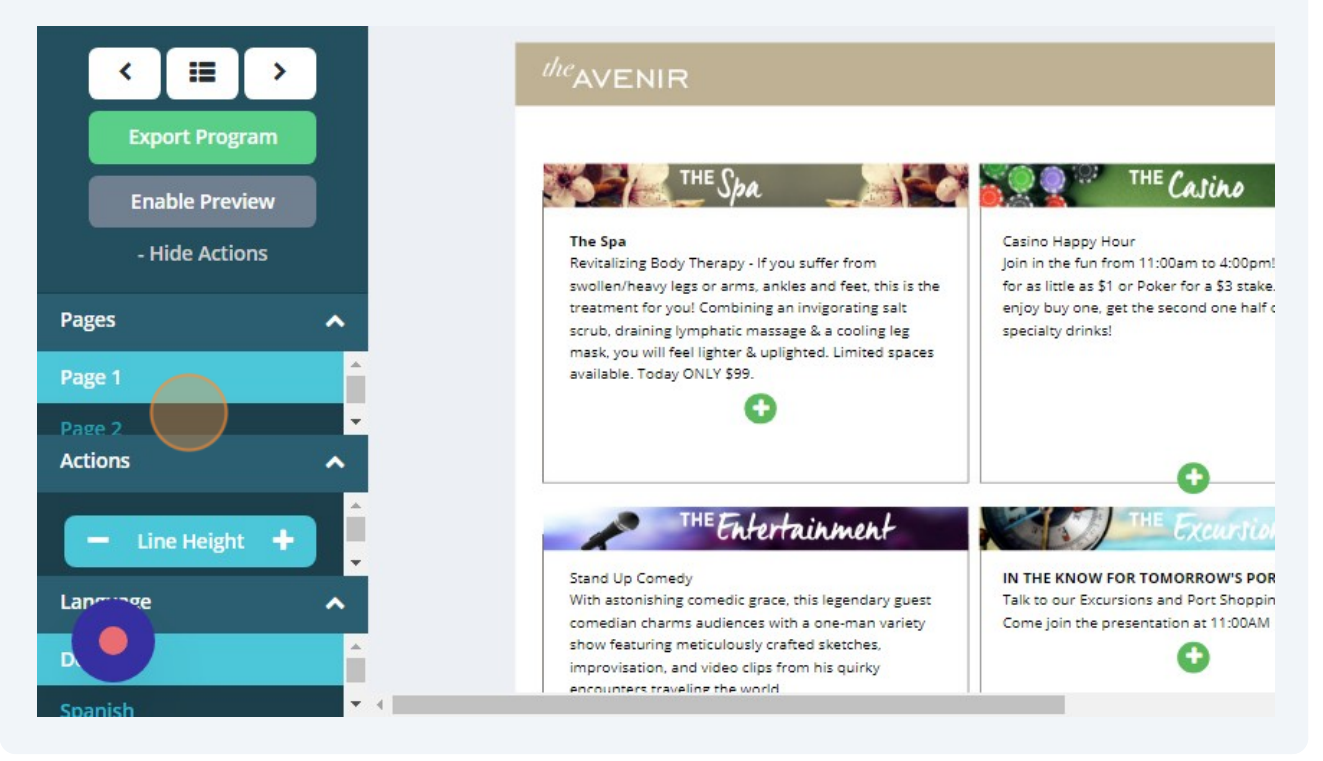

**4** Below is an example of the event's lineup. It populates automatically from the Canvas. For changes to be made on the lineup, users must change it on the Canvas.

Click "Events" on the left side column to view all the events title and descriptions taking place that day.

|                   |          | PLAN YOUR Day                           | Č.                          | ENJOY IT ALL                           |                          | OPEN                               | Events<br>Venues                                                   | · · · · · |
|-------------------|----------|-----------------------------------------|-----------------------------|----------------------------------------|--------------------------|------------------------------------|--------------------------------------------------------------------|-----------|
| _                 |          | Times Activities                        | Location                    | Times Activities                       | Location                 |                                    | Content                                                            |           |
| The Avenir        |          | 09:00am Quiet the Mind Yoga             | Sports Court<br>Deck 5      | 05:00pm FIT Bootcamp                   | Fitness Center<br>Deck 5 | DINING<br>06:30am<br>11:30am       |                                                                    |           |
| < ( ≡ )           |          | 10:00am FIT Bootcamp                    | Fitness Center<br>Deck 5    | 05:00pm Special Fragrance Sale!        | Boutique<br>Deck 3       | 05:30pm<br>11:00am                 | Search                                                             |           |
| Export Program    |          | 10:00am Teen Pool Party                 | Pool<br>Deck 5              | 07:45pm Kids Dinner                    | Kids Club<br>Deck 5      | 07:00am<br>12:00pm<br>06:00pm      | BAD WEATHER                                                        |           |
| Enable Preview    |          | 10:30am Kids Dinner                     | Butler Suites<br>Deck 1     | 08:00pm Teen Exclusive Disco<br>Night! | Teen Club<br>Deck 5      | 12:00pm<br>BARS                    | Mist out on deck                                                   |           |
| - Hide Actions    |          | 11:00am Casino Happy Hour               | Casino<br>Deck 2            | 08:30pm Lazor Focus Theatrics          | Theater<br>Deck 5        | 10:00am<br>11:00am                 | DRINK OF THE DAY<br>DRINK OF THE DAY Enjoy Drunker                 | n         |
| D                 |          | 11:00am Dodge Ball                      | Sports Court<br>Deck 5      | 09:00pm Karaoke                        | Lounge<br>Deck 7         | POOL & /<br>08:30am                | Monkey Rum Cocktails in our Poo<br>for                             | ol Bar    |
| rages             |          | 01:00pm Camp Adventures                 | Kids Club<br>Deck 5         | 09:00pm Stand Up Comedy                | Comedy Club<br>Deck 6    | 06:00am<br>08:00am                 | DYNAMIC CONTENT                                                    | _         |
| Page 1            |          | 02:00pm Basketball                      | Sports Court<br>Deck 5      | 10:30pm Sweat N' Soul Music            | Lounge<br>Deck 7         | 10:00am<br>11:00am                 | Hello \$0\$ \$0\$ {abc} {123}                                      |           |
| Page 2<br>Actions | <u>^</u> | 02:00pm League of Legends               | Pool<br>Deck 5              |                                        |                          | 2.4                                | FIRST DAY SPA                                                      | 100       |
|                   | -        | 02:00pm The Avenir Bottomless<br>Brunch | Avenir<br>Restaurant        |                                        |                          | IMPORT/                            | A Day for Pampering! Get your cro<br>to a relaxing start by taking | uise off  |
| - Line Height     |          | 03:00pm Cooking School                  | Deck 4<br>Cooking<br>School |                                        |                          | Dining Re<br>Concierge<br>Show Res | HEADER - BARS<br>BARS                                              |           |
|                   |          | 0200em Maria                            | Deck 4                      |                                        |                          | General I<br>Kids Club             | HEADER - DINING                                                    |           |
|                   |          | us:uupm movie                           | Deck 5                      |                                        |                          | Shore Ex.                          | Widgets                                                            |           |

3

## 5

To adjust the space between the events, click "Line Height" in the lower left section.

| The Avenir<br>Collapse Actions<br>Collapse Actions<br>Agge 1<br>Collapse 2                                                          | PLAN YOUR         Device           Times         Activities           09:00am         TBD The Loyalists           09:00am         Third Eye Yogi           09:30am         Teen Exclusive Disco<br>Nighti           10:00am         TBD General | Location<br>Boutique<br>Deck 3<br>Sports Court<br>Deck 5<br>Teen Club<br>Deck 5 | ENJOY IT ALL P<br>Times Activities<br>04:00pm Dodge Ball<br>04:15pm All In Equality Bash | Location<br>Sports Court<br>Deck 5<br>Pool | Venues<br>Content<br>Search                                                                     |
|----------------------------------------------------------------------------------------------------|----------------------------------------------------------------------------------------------------|---------------------------------------------------------------------------------|------------------------------------------------------------------------------------------|--------------------------------------------|-------------------------------------------------------------------------------------------------|
| The Avenir<br>Collapse Actions<br>age 1<br>age 2                                                                                    | Times         Activities           09:00am         TBD The Loyalists           09:00am         Third Eye Yogi           09:30am         Teen Exclusive Disco           Night         10:00am                                                    | Location<br>Boutique<br>Deck 3<br>Sports Court<br>Deck 5<br>Teen Club<br>Deck 5 | Times Activities 04:00pm Dodge Ball 04:15pm All In Equality Bash 05:20em 1/24 Disease    | Location<br>Sports Court<br>Deck 5<br>Pool | Content<br>Search                                                                               |
| <ul> <li>← III →</li> <li>← Export ∨</li> <li>つ Undo Last Change</li> <li>Collapse Actions</li> <li>age 1</li> <li>age 2</li> </ul> | 09:00am TBD The Loyalists<br>09:00am Third Eye Yogi<br>09:30am Teen Exclusive Disco<br>Night<br>10:00am TBD General                                                                                                    | Boutique<br>Deck 3<br>Sports Court<br>Deck 5<br>Teen Club<br>Deck 5             | 04:00pm Dodge Ball<br>04:15pm All In Equality Bash                                       | Sports Court<br>Deck 5<br>Pool             | Search                                                                                          |
| E: Export V<br>D Undo Last Change<br>Collapse Actions<br>ges ^<br>ge 1<br>ge 2                                                      | 09:00am Third Eye Yogi<br>09:30am Teen Exclusive Disco<br>Night!<br>10:00am TBD General                                                                                                    | Sports Court<br>Deck 5<br>Teen Club<br>Deck 5                                   | 04:15pm All In Equality Bash                                                             | Pool                                       |                                                                                                 |
| E · Export  D Undo Last Change Collapse Actions ges                                                                                 | 09:30am Teen Exclusive Disco<br>Night!<br>10:00am TBD General                                                                                                    | Teen Club<br>Deck 5                                                             | 05-20                                                                                    | Deck 5                                     |                                                                                                 |
| Undo Last Change     Collapse Actions  ges     A ge 1 ge 2                                                                          | 10:00am TBD General                                                                                                    |                                                                                 | US:30pm Kids Dinner                                                                      | Kids Club<br>Deck 5                        | Event Test Event                                                                                |
| Collapse Actions  ges     A  ge 1  ge 2                                                                                             |                                                                                                    | Kids Club<br>Deck 5                                                             | 06:00pm Karaoke                                                                          | Pool<br>Deck 5                             | BAD WEATHER                                                                                     |
| ges ^<br>ge 1                                                                                                    | 10:00am Cooking School                                                                                                    | Cooking<br>School                                                               | 06:00pm Cooking School                                                                   | Cooking<br>School                          | \$WEATHER\$                                                                                     |
| ge 1<br>ge 2                                                                                                    | 10:45am The Polished Closet                                                                                                    | Deck 4<br>Teen Club<br>Deck 5                                                   | 07:00pm Sweat N' Soul Music                                                              | Deck 4<br>Atrium<br>Deck 6                 | DRINK OF THE DAY<br>DRINK OF THE DAY Enjoy Drunken<br>Mankay Bum Cacktails in our Baal          |
| je 2                                                                                                    | 11:00am Basketball                                                                                                    | Sports Court<br>Deck 5                                                          | 07:00pm Teen Exclusive Disco<br>Night!                                                   | Sports Court<br>Deck 5                     | for                                                                                             |
|                                                                                                    | 12:00pm TBD The Loyalists                                                                                                    | Avenir<br>Restaurant<br>Deck 4                                                  | 08:00pm Lazor Focus Theatrics                                                            | Reception,<br>Tour Desk<br>Deck 2          | EXCURSION - TEST CONTENT<br>Tour Name Meeting Location Meet                                     |
|                                                                                                    | 12:00pm Teen Cupcake                                                                                                    | Teen Club                                                                       | 08:00pm Musical Appreciation:                                                            | Atrium<br>Deck 6                           | Time Tour Example T                                                                             |
|                                                                                                    | 12:00pm Cooking School                                                                                                    | Cooking<br>School                                                               | 08:00pm Cooking School                                                                   | Cooking<br>School                          | FAREWELL MESSAGE 1<br>Farewell Message                                                          |
|                                                                                                    | 12:30pm Tennis For All                                                                                                    | Deck 4<br>Sports Court<br>Deck 5                                                | 08:30pm Teen Exclusive Disco<br>Night!                                                   | Deck 4<br>Teen Club<br>Deck 5              | FIRST DAY SPA<br>A Day for Pampering! Get your crui                                             |
| w Options                                                                                                    | 02:00pm TBD General                                                                                                    | Sports Court<br>Deck 5                                                          | 09:30pm Violin Melodies                                                                  | Atrium<br>Deck 6                           | to a relaxing start by taking                                                                   |
| Preview Variables                                                                                                    | 03:00pm Cooking School                                                                                                    | Cooking<br>School<br>Deck 4                                                     | 10:00pm Lazor Focus Theatrics                                                            | Reception,<br>Tour Desk<br>Deck 2          | HEADER - BARS<br>BARS                                                                           |
| GUAGE                                                                                                    | 03:00pm Teen Exclusive Disco<br>Night!                                                                                                    | Teen Club<br>Deck 5                                                             | 11:00pm TBD The Loyalists                                                                | Butler Suites<br>Deck 1                    | HEADER - DINING                                                                                 |
| Line Height +                                                                                                    |                                                                                                    |                                                                                 |                                                                                          |                                            | HEADER - GUEST SERVICES<br>GUEST SERVICES Guest Services de<br>open 24 hours located on Deck 4. |

## **6** The example below shows how the events look with less space between them.

|                     | ATE: 6/4/2024 LOCATION: Nassau      | रेरे Events                 | छर Venue छर Print                    | <b>F</b>                 | 🚻 🐝 🖾 🔺 🚺 🔁 Admin User 👻                                                                            |      |  |
|---------------------|-------------------------------------|-----------------------------|--------------------------------------|--------------------------|----------------------------------------------------------------------------------------------------|------|--|
|                     | PLAN YOUR Day                       |                             | ENJOY IT ALL                         |                          | Venues                                                                                              | ~    |  |
| The Avenir          | Times Activities                    | Location                    | Times Activities                     | Location                 | Content                                                                                             | ^    |  |
|                     | 09:00am TBD The Loyalists           | Boutique<br>Deck 3          | 08:00pm Lazor Focus Theatrics        | Reception, Tour<br>Desk  | Sourch                                                                                              |      |  |
| ← ■ →               | 09:00am Third Eye Yogi              | Sports Court<br>Deck 5      | 08:00pm Musical Appreciation: A Duet | Deck 2<br>Atrium         | Search                                                                                              |      |  |
| By Export           | 09:30am Teen Exclusive Disco Night! | Teen Club<br>Deck 5         | 08:00pm Cooking School               | Deck 6<br>Cooking School |                                                                                                    |      |  |
| - Export            | 10:00am TBD General                 | Kids Club<br>Deck 5         | 08:30pm Teen Exclusive Disco Night!  | Deck 4<br>Teen Club      | Event Test Event                                                                                    |      |  |
| ່ວ Undo Last Change | 10:00am Cooking School              | Cooking School<br>Deck 4    | 09:30pm Violin Melodies              | Deck 5<br>Atrium         |                                                                                                    |      |  |
| Collanse Actions    | 10:45am The Polished Closet         | Teen Club                   | - 1000pm Later Feature Theatrice     | Deck 6                   | BAD WEATHER<br>SWEATHERS                                                                            | - 11 |  |
| conapservetions     | 11:00am Basketball                  | Sports Court                |                                      | Desk<br>Desk 2           |                                                                                                    | -    |  |
| Pages ^             | 12:00pm TBD The Loyalists           | Avenir Restaurant<br>Deck 4 | 11:00pm TBD The Loyalists            | Butler Suites<br>Deck 1  | DRINK OF THE DAY                                                                                    |      |  |
| Page 1              | 12:00pm Teen Cupcake Extravaganza   | a! Teen Club<br>Deck 5      | 11:00pm One Last Party               | Teen Club<br>Deck 5      | Monkey Rum Cocktails in our Pool Bar                                                                |      |  |
| l'age i             | 12:00pm Cooking School              | Cooking School<br>Deck 4    | -                                    |                          | for                                                                                                 |      |  |
| Page 2              | 12:30pm Tennis For All              | Sports Court                | -                                    |                          | EXCURSION - TEST CONTENT                                                                            |      |  |
|                     | 02:00pm TBD General                 | Sports Court<br>Deck 5      | -                                    |                          | Tour Name Meeting Location Meeting                                                                  |      |  |
|                     | 03:00pm Cooking School              | Cooking School<br>Deck 4    | -                                    |                          | Time four example T                                                                                 | _    |  |
|                     | 03:00pm Teen Exclusive Disco Night! | Teen Club                   | -                                    |                          | FAREWELL MESSAGE 1                                                                                  |      |  |
|                     | 04:00pm Dodge Ball                  | Sports Court                | -                                    |                          | Farewell Message                                                                                    |      |  |
|                     | 04:15pm All In Equality Bash        | Pool<br>Deck 5              | -                                    |                          | FIRST DAY SPA                                                                                       |      |  |
| View Options        | 05:30pm Kids Dinner                 | Kids Club<br>Deck 5         | -                                    |                          | A Day for Pampering! Get your cruise                                                                | off  |  |
|                     | 06:00pm Karaoke                     | Pool<br>Deck 5              | -                                    |                          | to a relaxing start by taking                                                                       | -0   |  |
| Preview Variables   | 06:00pm Cooking School              | Cooking School              | -                                    |                          | HEADER - BARS                                                                                       |      |  |
|                     | 07:00pm Sweat N' Soul Music         | Atrium<br>Dock 6            | -                                    |                          | BARS                                                                                                |      |  |
| LANGUAGE            | 07:00pm Teen Exclusive Disco Night! | Sports Court                | -                                    |                          | HEADER - DINING                                                                                     |      |  |
| English             |                                     | Deck 5                      | -                                    |                          | DINING                                                                                              |      |  |
| Line Height +       |                                     |                             |                                      |                          | HEADER - GUEST SERVICES<br>GUEST SERVICES Guest Services desk i<br>open 24 hours located on Deck 4. | is   |  |
| – Zoom +            |                                     |                             |                                      |                          | Widgets                                                                                             | ~    |  |

To add events to the "events of the day" or "highlights", drag and drop the piece of content from the events to a content box.

| <b>S</b>        | PLAN YOUR Day                           |                             |                                        | -                        | OPEN                              | Events                                                                   | A A       |
|-----------------|-----------------------------------------|-----------------------------|----------------------------------------|--------------------------|-----------------------------------|--------------------------------------------------------------------------|-----------|
| The Avenie      | Times Activities                        | Location                    | Times Activities                       | Location                 |                                   |                                                                          |           |
|                 | 09:00am Quiet the Mind Yoga             | Sports Court<br>Deck 5      | 05:00pm FIT Bootcamp                   | Fitness Center<br>Deck 5 | 06:30am<br>11:30am                | ARTIST'S WORKSHOP FOR TEL                                                | ENS       |
| <               | 10:00am FIT Bootcamp                    | Fitness Center<br>Deck 5    | 05:00pm Special Fragrance Sale!        | Boutique<br>Deck 3       | 05:30pm<br>11:00am                | very talented resident artist who                                        | r         |
| Export Program  | 10:00am Teen Pool Party                 | Pool<br>Deck 5              | 07:45pm Kids Dinner                    | Kids Club<br>Deck 5      | 07:00am<br>12:00pm<br>06:00pm     | BASKETBALL                                                               |           |
| Enable Preview  | 10:30am Kids Dinner                     | Butler Suites<br>Deck 1     | 08:00pm Teen Exclusive Disco<br>Night! | Teen Club<br>Deck 5      | 12:00pm<br>BARS                   | Basketball Our basketball competit<br>features pick-up, H-O-R-S-E, half  | ion       |
| - Hide Actions  | 11:00am Casino Happy Hour               | Casino<br>Deck 2            | 08:30pm Lazor Focus Theatrics          | Theater<br>Deck 5        | 10:00am<br>11:00am<br>12:00pm     | CAMP ADVENTURES                                                          |           |
| Darres          | 11:00am Dodge Ball                      | Sports Court<br>Deck 5      | 09:00pm Karaoke                        | Lounge<br>Deck 7         | POOL & /<br>08:30am               | Camp Adventures Get into teams a<br>explore the ship together! Participa | nd<br>ste |
|                 | 01:00pm Camp Adventures                 | Kids Club<br>Deck 5         | 09:00pm Stand Up Comedy                | Comedy Club<br>Deck 6    | 06:00am<br>08:00am                | CASINO HAPPY HOUR                                                        |           |
| Page 1          | 02:00pm Basketball                      | Sports Court<br>Deck 5      | 10:30pm Sweat N' Soul Music            | Lounge<br>Deck 7         | 11:00am                           | Casino Happy Hour Join in the fun t<br>11:00am to 4:00pm! Play Roulette  | irom      |
| Actions A       | 02:00pm League of Legends<br>Pool Party | Pool<br>Deck 5              |                                        |                          | 6                                 | COMEDY CLUB CLASSES                                                      |           |
| — Line Height 🕂 | 02:00pm The Avenir Bottomles:<br>Brunch | Restaurant<br>Deck 4        |                                        |                          | IMPORT/<br>Dining Re              | Comedy Club Classes First improv<br>theater dedicated to the art of Chic | ago 🗸     |
| Lapringe A      | 03:00pm Cooking School                  | Cooking<br>School<br>Deck 4 |                                        |                          | Concierge<br>Show Res<br>Room Sei | Venues                                                                   | ~         |
|                 | 03:00pm Movie                           | Theater<br>Deck 5           |                                        |                          | Kids Club<br>Shore Exc            | Content                                                                  | ~         |
| Spanish         | 4                                       |                             |                                        |                          | Main Dar                          | Widgets                                                                  | ×         |

Made with Scribe - https://scribehow.com

7

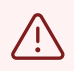

Remember, in order to drag and drop a piece of content, you need an available content box. Simply use the green "+" icon to create one.